## TAHAPAN PENDAFTARAN ULANG SEMESTER

- Pendaftaran Ulang dilakukan secara Online di "<u>SI Unggul Students</u>" (<u>http://siakad.esaunggul.ac.id</u>), Login Username NIM (contoh 201411021) dengan Password YYYYMMDD (tahun bulan tanggal lahir contoh 19910623) atau 19450817 (sementara), selanjutnya lakukan penggantian/ubah pasword.
- 2. Lakukan **Pembayaran** sesuai tagihan dan lakukan **Registrasi Akademik** (dua hari kemudian).
- 3. Pilih/klik Mahasiswa untuk Registrasi Semester
- 4. Lakukan **Up Date Data Diri** sebelum melakukan Registrasi Akademik (KRS=Kartu Rencana Studi).
- 5. Pilih/klik **KRS** dan **Jadwal Kuliah** untuk melakukan Pemilihan/pengambilan matakuliah dan Seksi yang Jadwalnya sesuai dan tidak bentrok oleh **Mahasiswa Sendiri.**
- 6. Pilih/Kroscek (V) Kode "<u>Mata Kuliah</u>" dan "<u>Seksi</u>" yang akan anda ambil semester ini sesuai DPMK dan tidak bentrok jadwalnya.
- 7. Sebelum konfirmasi "<u>Ambil Matakuliah</u>" (simpan matakuliah dan seksinya) pastikan matakuliah dan seksi yang diambil <u>sudah benar</u>.
- 8. Pilih/klik "OK" (YA) untuk Registrasi KRS selesai.
- 9. <u>Registrasi Selesai</u> dan mahasiswa WAJIB mencetak KRS dan Jadwal Kuliah sebagai bukti bahwa anda aktif semester dan sebagai kartu ujian.
- 10.KBT (koreksi batal tambah matakuliah/ganti seksi) Tidak Diperkenankan.